## 【重要】新入生の皆さんへ

# 「教務システム」の設定について(全学共通)

※ 本日中に対応が必要なものがありますので、マニュアルをよく確認のうえ、期日までに 必ず対応をお願いします。

#### 【概要】

これから学生生活に必須となる、大学からのお知らせや、シラバスの閲覧、授業の履修登録、試験 情報の確認等、といった大学から皆さんへの情報伝達は、Webの「教務システム」を通じて行うことに なります。

#### 【依頼】

本日の配布資料のなかに「教務システム・学生操作用マニュアル」が入っていますので、帰宅後速や かに確認いただき、下表のとおり対応をお願いします。

マニュアルの掲載項目の中でも、大学からのお知らせを確認するために必須の「システムログイン」 「お知らせ・メッセージの確認」「アンケート回答」については、本日中(※)に必ず対応してください。

|    | マニュアル項目       | 掲載頁          | 依頼内容                         | 対応期日          |
|----|---------------|--------------|------------------------------|---------------|
| 1  | システムの概要       | 3 ~ 5        | ■「全学認証アカウント ID 及びパスワード」で     | 学生証配布日        |
|    |               |              | ログインできるか確認してください。            | (※本日中)        |
| 3  | お知らせ          | 7            | ※教務システムから発信された情報は、ここに掲載      | 学生証配布日        |
| 4  | メッセージ         | 8~9          | されます。                        | (※本日中)        |
|    |               |              | ■閲覧方法を確認してください。              |               |
| 17 | メール転送設定       | 24           | ※教務システムから発信された情報を、全学 G メ     | 授業開始まで        |
|    |               |              | ール(全学認証アカウント)への転送する設定を       |               |
|    |               |              | 行います。                        |               |
|    |               |              | ■設定してください。                   |               |
|    |               |              | ■携帯電話で迷惑メール設定を行っている場合        |               |
|    |               |              | は、個別のドメイン指定を行ってください。         |               |
|    |               |              | ■メッセージの転送設定については、全ての情報       |               |
|    |               |              | にチェックを入れてください。               |               |
| 18 | 全学 G メールの転送設定 | $25 \sim 27$ | ※全学 G メール(全学認証アカウント)から、スマ    | 授業開始まで        |
|    |               |              | 木等の別のアドレスへ転送する設定を行います。       |               |
|    |               |              | ■設定してください。                   |               |
| 19 | アンケート回答       | $28\sim29$   | ※授業の受講にあたって必要になる「教務システ       | 学生証配布日        |
|    |               |              | ム」「Moodle」「Zoom」の接続確認のアンケートを | <b>(※本日中)</b> |
|    |               |              | 実施しています。                     |               |
|    |               |              | ■マニュアルを確認し、アンケートを回答してくださ     |               |
|    |               |              | い。                           |               |

※ 医学部医学科の学生は、学生証配布日(4月1日)ではなく、全学認証アカウントの配布日(4月5日) に対応をお願いします。

### 【参考】教務システムへの アクセス方法 (マニュアルにも掲載されています。)

 ・群馬大学ホームページの「トップページ」から「在学生・保護者の方」→「教務システム」の順に
 クリックしてください。

| 在学生・保護者の方へのお知らせ                                  |
|--------------------------------------------------|
| 2021/03/08 群馬大学広報誌『GU'DAY(グッデイ)』2021年冬号を発行しました   |
| 2021/03/01 <u>令和3年度学生定期健康診断日程について</u>            |
| 2021/03/01 新型コロナウイルス感染症 (COVID-19) への群馬大学の対応について |
| 2021/02/26 2021年度(令和3年度)の授業実施方針について              |
| 2021/02/26 健康支援総合センター・学生支援センター オンライン相談会の実施について   |

② 「全学認証アカウントでログイン」をクリックし、本日配布しました「全学認証アカウント」に記載されて いる「ユーザ ID」と「パスワード」を入力し、「ログイン」をクリックしてください。

|                                                                                             | このサイトでは、みなさんの鮮馬大学での教育・学生生活をサポートします 🏾 🗮 Manage Crowner Experience &                                                                     |
|---------------------------------------------------------------------------------------------|----------------------------------------------------------------------------------------------------|
| 日本語 English                                                                                 |                                                                                                    |
| Contraction 1 Contraction                                                                   |                                                                                                    |
|                                                                                             | ** ex-0.0010                                                                                                    |
| 主手総証アカリンドで                                                                                  | II MOUTH                                                                                                    |
|                                                                                             | 緊急連絡はありません。                                                                                                    |
|                                                                                             |                                                                                                    |
|                                                                                             |                                                                                                    |
|                                                                                             |                                                                                                    |
| 🥥 群                                                                                         | 「馬大学シングルサインオンシステム                                                                                                    |
| 群馬大学                                                                                        |                                                                                                    |
|                                                                                             |                                                                                                    |
|                                                                                             |                                                                                                    |
| ログイン                                                                                        |                                                                                                    |
| ログイン                                                                                        |                                                                                                    |
| ログイン<br>※ このページ<br>全学Gmailへの<br>または http://                                                 | をブックマークしないでください ※<br>Dアクセスは 総合情報メディアセンタートップページ<br>(m.gunma-u.c.jp からアクセスしてください。                                                        |
| <ul> <li>ログイン</li> <li>※ このページ</li> <li>金学Gmailへの<br/>または http://</li> <li>全学認証ア</li> </ul> | をブックマークしないでください ※<br>Dアクゼスは 総合債線メディアゼンタートップページ<br>/m.gunma-u.ac.jp からアクゼスしてください。<br><b>'カウントのユーザIDとパスワードを入力して、ログインボタンをクリックしてください。</b>  |
| ログイン<br>※ このページ<br>金学Gmailへの<br>または http://<br>全学認証ア                                        | をブックマークしないでください ※<br>Dアクセスは 総合情報メディアセンタートップページ<br>/m.gunma-u.ac.jp からアクセスしてください。<br><b>?カウントのユーザIDとパスワードを入力して、ログインボタンをクリックしてください。</b>  |
| ログイン<br>※ このページ<br>全学Gmailへの<br>または http://<br>全学認証ア                                        | をブックマークしないでください ※<br>Dアクゼスは 総合情報メディアセンタートップページ<br>/m.gunma-u.ac.jp からアクセスしてください。<br><b>?カウントのユーザIDとバスワードを入力して、ログインボタンをクリックしてください。</b>  |
| ログイン<br>※ このページ<br>全学Gmailへの<br>または http://<br>全学認証ア                                        | をブックマークしないでください ※<br>Dアクゼスは 総合情報メディアセンタートップページ<br>/m.gunma-u.ac.jp からアクセスしてください。<br>?カウントのユーザIDとパスワードを入力して、ログインボタンをクリックしてください。         |
| ログイン<br>※ このページ<br>金学GmaiAの<br>または http://<br>全学認証ア                                         | をブックマークしないでください ※<br>Dアクゼスは 総合情報メディアセンタートップページ<br>/m.gunma-u.ac.jp からアクゼスしてください。<br><b>7カウントのユーザIDとパスワードを入力して、ログインボタンをクリックしてください。</b>  |
| ログイン<br>※ このページ<br>金学Gmailへの<br>または http://<br>全学認証ア                                        | をブックマークしないでください ※<br>Dアクゼスは 総合情報 メディアセンタートップページ<br>/m.gumme-u.ac.jp からアクセスしてください。<br><b>7カウントのユーザIDとバスワードを入力して、ログインボタンをクリックしてください。</b> |
| ログイン<br>※ このページ<br>金学Gmailへの<br>または http://<br>全学認証ア                                        | をブックマークしないでください ※<br>DPクゼスは 総合領線メディアセンタートップページ<br>/m.gunme-u.ac.jp からアクセスしてください。<br>アカウントのユーザIDとパスワードを入力して、ログインボタンをクリックしてください。         |